Outlook2013 メールの 設定方法

Outlook2013 で電子メールの送受信を行うために必要な、

メールアカウントの設定を行います。

設定を行うには、「メールアドレス」「パスワード」「メールサーバー」 の情報が必要です。

【IT 化支援サービス契約に関するお知らせ】をお手元にご用意ください。

1. Outlook2013 を起動します。

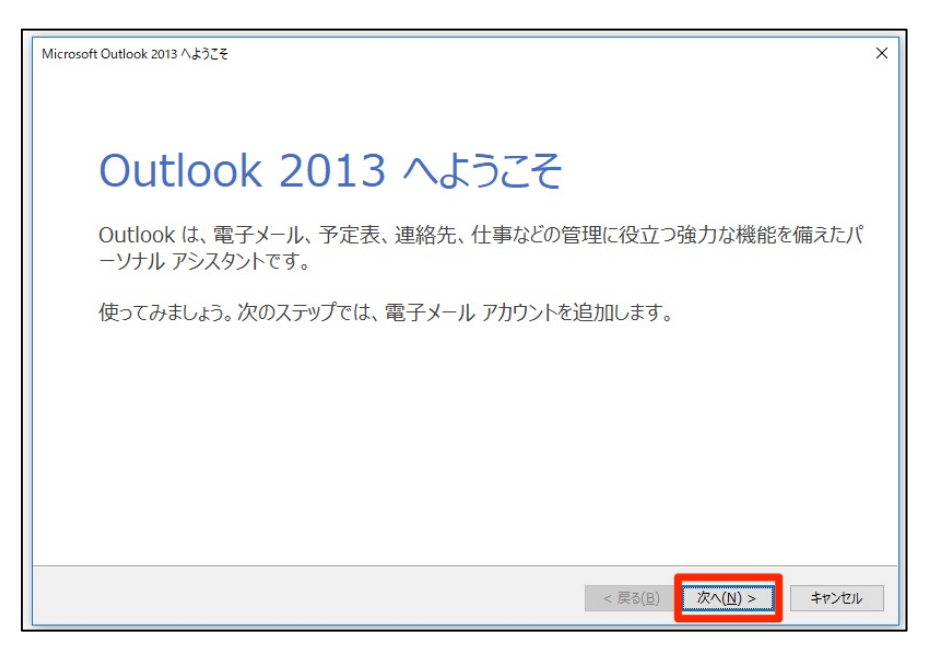

「Outlook2013 へようこそ」画面が表示されますので、 「次へ」ボタンをクリックしてください。 2. 電子メールアカウントの追加

| Microsoft Outlook アカウントの設定                                                                                                    | × |
|----------------------------------------------------------------------------------------------------|---|
| 電子メールアカウントの追加                                                                                                    | Ŕ |
|                                                                                                    | 2 |
|                                                                                                    |   |
| Outlook を使って、所属している組織の Microsoft Exchange Server や、Microsoft Office 365 に含まれる Exchange Online のアカウント<br>どの電子メール アカウントに接続します。POP、IMAP、Exchange ActiveSync のアカウントにも接続できます。 | な |
| 電子メール アカウントに接続するように Outlook を設定しますか?                                                                                                    |   |
| ● はい(Y)                                                                                                    |   |
| O UNIZ(O)                                                                                                    |   |
|                                                                                                    |   |
|                                                                                                    |   |
|                                                                                                    |   |
|                                                                                                    |   |
|                                                                                                    |   |
|                                                                                                    |   |
|                                                                                                    |   |

「はい」にチェックを入れ、次へのボタンをクリックしてください。

3. 自動アカウントセットアップ

| アカウントの追加<br>自動アカウント セットアップ<br>アカウントを手動で設定する | か、または他の種類のサーバーに接続します。                   | ×     |
|---------------------------------------------|-----------------------------------------|-------|
| ○ 電子メール アカウント(A)                            |                                         |       |
| 名前(Y):                                      | 例: Eiji Yasuda                          |       |
| 電子メール アドレス(E):                              | 例: eiji@contoso.com                     |       |
| パスワード(P):<br>パスワードの確認入力(T):                 |                                         |       |
|                                             | インターネットサービスプロバイダーから提供されたパスワードを入力していたさい。 |       |
| ◎ 自分で電子メールやその他の                             | サービスを使うための設定をする (手動設定)(M)               |       |
|                                             | < 戻る(B) 次へ(N) > =                       | キャンセル |

手動設定にチェックを入れ、「次へ」のボタンをクリックしてください。

### 4. サービスの選択

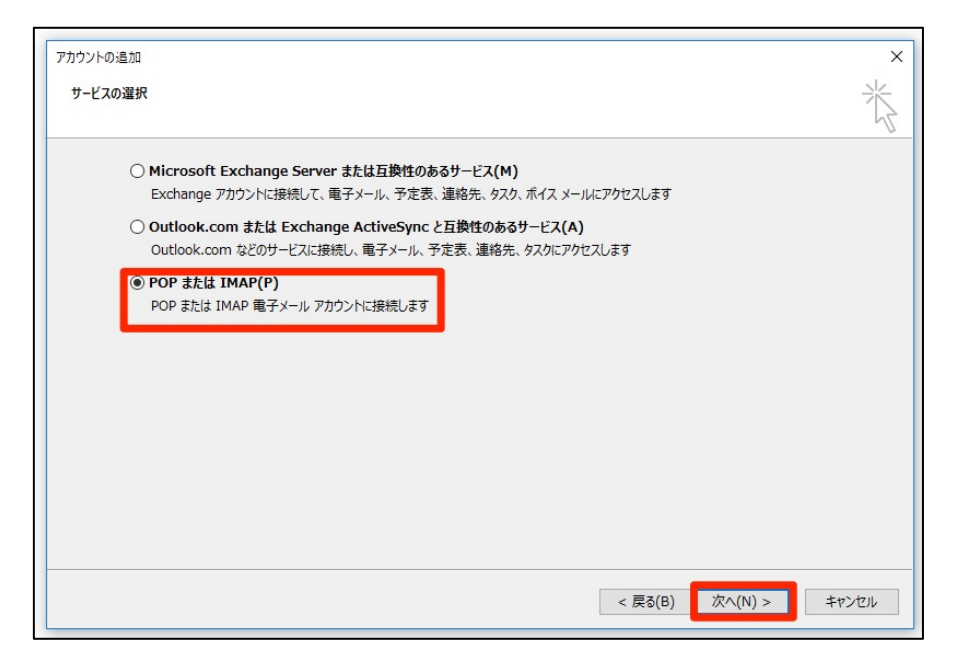

### 「POP または IMAP (P)」にチェックを入れ、次へをクリックしてください。

# 5. POP と IMAP のアカウント設定

| ユーザー情報                                                                                                    |                                                | アカウント設定のテスト                                 |
|----------------------------------------------------------------------------------------------------|------------------------------------------------|---------------------------------------------|
| 名前(Y):<br>電子メール アドレス(E):                                                                                                    | © jp                                           | アカウントをテストして、入力内容が正しいかどうかを確認することをお勧め<br>します。 |
| サーバー情報<br>アカウントの種類( <u>A</u> ):<br>受信メール サーバー( <u>I</u> ):<br>送信メール サーバー (SMTP)( <u>O</u> ):<br>メール サーバーへのログオン情報<br>アカウント名( <u>U</u> ): | POP3                                           | アカウント設定のテスト(I)                              |
| パスワード( <u>P</u> ):                                                                                                    | *****                                          | 参照( <u>5</u> )                              |
|                                                                                                    | フードを保存する( <u>R</u> )                           |                                             |
| 」メール サーバーがセキュリティで保<br>ている場合には、チェック ボックスを                                                                                                | 護されたパスワード認証 (SPA) に対応し<br>オンにしてください( <u>Q)</u> | 【詳細設定( <u>M</u> )                           |

| ユーザー情報    |                 |
|-----------|-----------------|
| 名前        | 任意のお名前を入れてください。 |
| 電子メールアドレス | メールアドレス         |

| サーバー情報    |                      |
|-----------|----------------------|
| アカウントの種類  | POP 3                |
| 受信メールサーバー | ドメインを入力します。(xxx.com) |
| 送信メールサーバー | ドメインを入力します。(xxx.com) |

| メールサーバーへのログオン |                             |
|---------------|-----------------------------|
| アカウント名        | メールアドレスを入力します。(xxx@xxx.com) |
| パスワード         | パスワードを入力します。                |

【IT 化支援サービス契約に関するお知らせ】に記載されている、メールアドレス、パ スワード、メールサーバの情報を入力し、詳細設定をクリックします。 6.送信メールサーバー

| インターネット電子メール設定                              | ×    |
|---------------------------------------------|------|
| 全般 送信サーバー 詳細設定                              |      |
| ✓ 送信サーバー (SMTP) は認証が必要(O)                   |      |
| ● 受信メール サーバーと同じ設定を使用する(U)                   |      |
| <ul> <li>次のアカウントとパスワートでロクオンする(L)</li> </ul> |      |
| アカウント名(N):                                  |      |
| パスワード(P):                                   |      |
| ✓ パスワードを保存する(R)                             |      |
| □ セキュリティで保護されたパスワード認証 (SPA) に対応(Q)          |      |
| ○ メールを送信する前に受信メール サーバーにログオンする(I)            |      |
|                                             |      |
| OK ‡                                        | ャンセル |

詳細設定を開いたら、「送信サーバー」のタブを開き、

「送信サーバー(SMTP)は認証が必要」にチェックを入れます。

#### 7 詳細設定

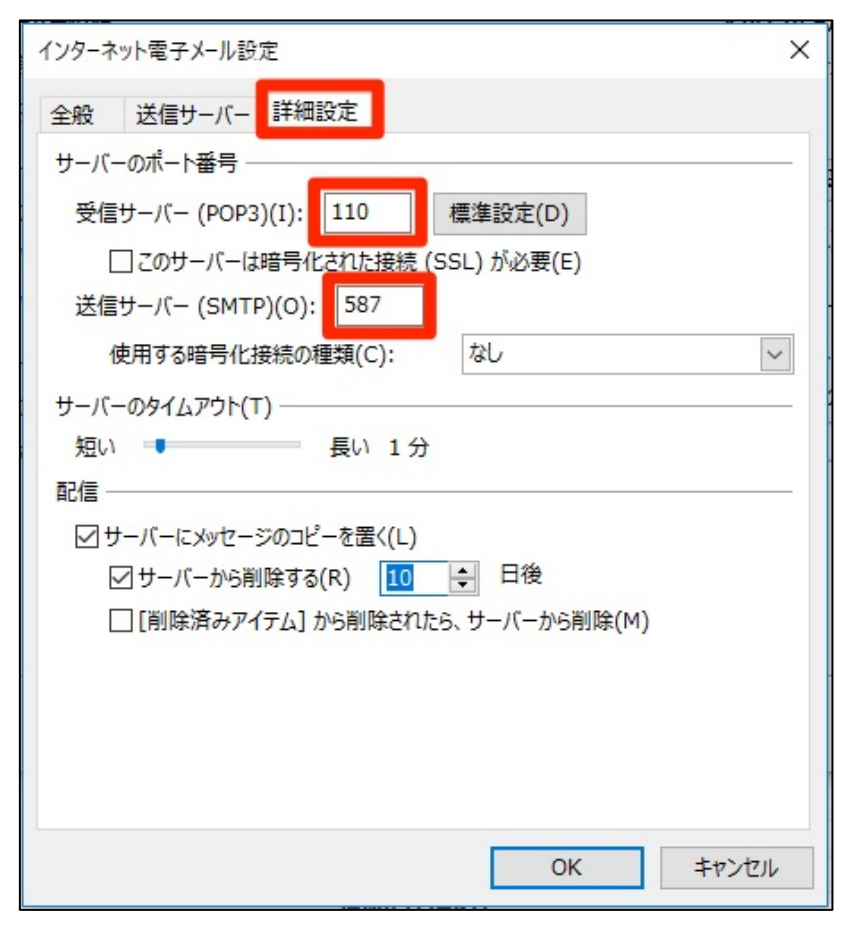

#### 詳細設定のタブを開きサーバーのポート番号を入力します。

| サーバーのポート番号 |     |
|------------|-----|
| 受信サーバー     | 110 |
| 送信サーバー     | 587 |

### 8. 詳細設定

| インターネット電子メール設定 ×                                       |
|--------------------------------------------------------|
| 全般 送信サーバー 詳細設定                                         |
| サーバーのポート番号                                             |
| 受信サーバー (POP3)(I): 110 標準設定(D)                          |
| □ このサーバーは暗号化された接続 (SSL) が必要(E)                         |
| 送信サーバー (SMTP)(O): 587                                  |
| 使用する暗号化接続の種類(C): なし 🗸                                  |
| サーバーのタイムアウト(T)                                         |
| 短い ■ 長い 1分                                             |
|                                                        |
|                                                        |
| 図 リーハーから前はする(K)  □ □ □ □ □ □ □ □ □ □ □ □ □ □ □ □ □ □ □ |
|                                                        |
|                                                        |
|                                                        |
|                                                        |
| OK         キャンセル                                       |

<基本設定>

「サーバーにメッセージのコピーを置く」のチェックを外してください。

<PC やメールなど2つ以上の端末でメールを見る方> 「サーバーにメッセージのコピーを置く」にチェックを入れ、 「サーバーから削除する」の期間を10日後に設定してください。

設定が完了したら「OK」をクリックしてください。

## 9. 設定完了

| ユーザー情報                                   |                                                 | アカウント設定のテスト                          |
|------------------------------------------|-------------------------------------------------|--------------------------------------|
| 名前(Y):                                   | info@horoyoitou.jp                              | アカウントをテストして、入力内容が正しいかどうかを確認することをお勧め  |
| 電子メール アドレス( <u>E</u> ):                  | info@horoyoitou.jp                              | 089.                                 |
| サーバー情報                                   |                                                 | アカウント設定のテスト(T)                       |
| アカウントの種類( <u>A</u> ):                    | POP3                                            |                                      |
| 受信メール サーバー( <u>I</u> ):                  | horoyoitou.jp                                   | [次へ] をリッツしに5アルワント設定を目割的にナスト9る<br>(S) |
| 送信メール サーバー (SMTP)( <u>O</u> ):           | horoyoitou.jp                                   | 新しいメッセージの配信先:                        |
| メール サーバーへのログオン情報                         |                                                 | ●新しい Outlook データファイル(W)              |
| アカウント名(U):                               | info@horoyoitou.jp                              | ○ 既存の Outlook データ ファイル(X)            |
| パスワード( <u>P</u> ):                       | *****                                           | 参照( <u>S</u> )                       |
|                                          | ワードを保存する( <u>R</u> )                            |                                      |
| メール サーバーがセキュリティで保護<br>ている場合には、チェック ボックスを | 護されたパスワード認証 (SPA) に対応し<br>オンにしてください( <u>Q</u> ) | 詳細設定( <u>M</u> )                     |

「POP と IMAP のアカウント設定」の画面に戻ったら「次へ」をクリックしてください。

## 10.アカウントテスト

| アカウントの追加           |                           |               |           |            |                  | ;                |
|--------------------|---------------------------|---------------|-----------|------------|------------------|------------------|
| テスト アカウント設定        |                           |               |           |            |                  | 米                |
| すべてのテストが完了しました     | た。 [閉じる] をクリックして続行        | テしてください。      | 中         | 止(S)       |                  | 4                |
|                    |                           |               | 閉し        | ୦ିଶ(C)     |                  |                  |
| タスク エラー            |                           |               |           | 雪力         | 「正しいかどうかを確認      | 認することをお勧め        |
| 920                |                           | 状況            |           |            |                  |                  |
| ✓ 受信メール サーバー       | (POP3) へのログオン<br>ヤージの送信   | 完了            |           |            |                  |                  |
|                    |                           |               | לימ       | ワント設定を自動的に | こテストする           |                  |
|                    |                           |               |           |            |                  |                  |
| x-ルッ-ハ-へのロッオ       | 121月報                     |               | 0.4101-00 |            | ศาม( <u>₩</u> )  |                  |
| アカウント名(U):         | info@horoyoit             | :ou.jp        | ○ 既存の Ou  | tlook データフ | Γrイル( <u>X</u> ) |                  |
| パスワード( <u>P</u> ): | ********                  | ***           |           |            |                  | 参照( <u>S</u> )   |
|                    | パスワードを保存する(R              | )             |           |            |                  |                  |
| □ メール サーバーがセキュ     | リティで保護されたパスワード語           | 認証 (SPA) に対応し |           |            |                  |                  |
| (いる場合には、チェック       | マカックスをオンビしてくたさい( <u>C</u> | 2)            |           |            | 1                | 詳細設定( <u>M</u> ) |
|                    |                           |               |           |            |                  |                  |
|                    |                           |               |           | · 百天(D)    | 170 (NI) >       | ++++++1          |
|                    |                           |               |           | SIXODI     |                  | キャノビル            |

| × |
|---|
|   |
|   |
|   |
|   |
|   |
|   |
|   |
|   |
|   |
|   |

アカウントのテストで「完了」が出たら設定は完了です。